## **Creating FTP Mailbox through PaySpan**

## STEP 1

To create a PaySpan Mailbox follow the steps below:

1. Log in to your PaySpan Account and navigate to the Your Payments Application.

- 2. Select Manage Accounts.
- 3. Select your account name.
- 4. Click Mailbox Settings.
- 5. Select Create Mailbox.

6. The Mailbox will be created, and you will have access to create a username & password.

## **STEP 2**

Please follow these steps after your FTP mailbox is created to ensure ERA's will go into your FTP mailbox. Note: These steps will only work if you have already created the FTP mailbox.

- •Click Your Payments.
- •Click Accounts under the Manage Panel.
- •Click the Account Name you wish to create a mailbox for.
- •Click Delivery Settings.

•In the 835 Recipient drop-down menu, select Your account name mailbox as the 835 dataexchange partner you will be using.

- •Click Save.
- •Click Close.